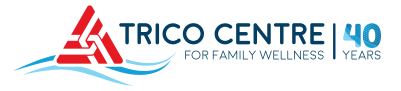

| Group<br>Fitness<br>OPEN TO<br>EVERYONE         | While you might find a class with an open spot the day of, it is best to always reserve your spot in our popular group fitness classes.<br><b>RESERVATION WINDOW</b> : <b>Reservations for group fitness classes open 5 days prior, at 12:00pm, until 1 hour prior to the class</b> (ie. reservations open at 12:00pm on Sunday for a Friday 9:00am class and close at 8:00am on Friday).     |
|-------------------------------------------------|----------------------------------------------------------------------------------------------------|
| Facility<br>Programs<br>OPEN TO<br>MEMBERS ONLY | Members can reserve their spots in all facility programs - arena, aquatics, and gym!<br><b>RESERVATION WINDOW: Reservations for facility activities open 6 days prior, at the time</b><br><b>of the event, until 1 hour (2 hours for weekend swim times) prior to the class</b> (ie.<br>reservations open at 6:00pm on Saturday for 6:00pm Friday activity and close at 5:00pm<br>on Friday). |

Find your preferred group fitness class or facility activity by visiting www.tricocentre.ca and chosing a schedule and selecting the activity.

| 4       | FOR FAR       |           |                        | FACILITIES SCHEDUL                               |                                           | NEW | 's   join our | TEAM |
|---------|---------------|-----------|------------------------|--------------------------------------------------|-------------------------------------------|-----|---------------|------|
| 4bout ~ | Memberships 👻 | Fitness ~ | Activities 🤟 Day Camps | Out of School Care 👻 Event                       | ts & Contests 👻 Rentals                   |     | Registration  | Doni |
|         |               |           | THURS                  | FRI                                              | SAT                                       |     |               |      |
|         |               |           | 4                      | 5                                                | 6                                         |     |               |      |
|         |               |           |                        | Gentle Fit 55+<br>7:45 am - 8:30 am<br>Studio #1 | Cycling<br>8:00 am - 9:00 am<br>Studio #1 | •   |               |      |

If the reservation window is open, select the Reserve Spot" window.

RESERVE SPOT button of

button on the right, or scroll down to the

**3** Please review the information on the "Reserve Spot" window. It will relay information about your booking and list the number of spots available.

<u>Group Fitness Classes</u>: maximum **1 spot** per booking. <u>Facility Activities</u>: maximum **5 spots** per booking.

Select "Next" to continue.

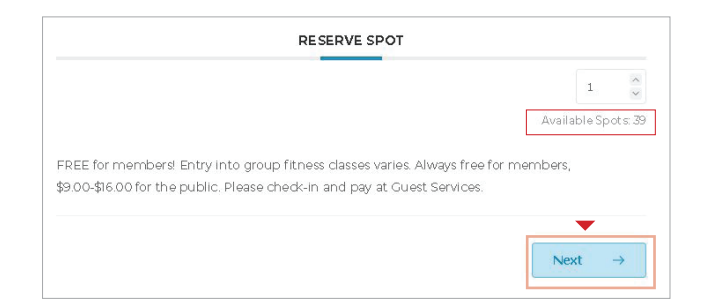

Prior to completing your reservation please ensure to review the required acknowledgments: (Fitness Booking: "I agree with "Group Fitness Policies"") (Facilities Booking: "I acknowledge that this form is for active members only....")

Enter your name and email followed by a unique Username and Password. Click "Submit" to continue.

| Already set up? Sign into your User I<br>New user? Complete Registration as | Dashboard.<br>required. |                                                                                                    |
|-----------------------------------------------------------------------------|-------------------------|----------------------------------------------------------------------------------------------------|
| Name *                                                                      | Email *                 |                                                                                                    |
| Name                                                                        | Email                   | This link will automatically open in a new tab. please review, and return to                                                     |
| Dedictration                                                                |                         | ACTIVITY TAB POLICIES TAB                                                                                                    |
| Registration                                                                |                         | A Affordable Yoga Calgary'st   In: X Group https://bicosef   Inco C ∈ X + ← → C                                                  |
|                                                                             |                         | The first time you reserve your spot you will be prompted to create a username (6-20 characters                                  |
| Password                                                                    |                         | (no special characters (@#\$)) and password. This<br>username will be connected to the email used to<br>reserve the class above. |
| ←<br>Back                                                                   |                         | Submit                                                                                                    |

## Confirm your reservation

|           | CONFIRM |             |
|-----------|---------|-------------|
|           |         |             |
| ←<br>Back |         | Reservation |

You will receive a confirmation email that includes a unique cancellation link. Use this link, or login into your User Dashboard with the credentials you created in Step 4 above to cancel your reservation.

Thanks for your booking.

To view/cancel your reservations, visit your User Dashboard.

Having trouble? Please contact **guestservices@tricocentre.ca** with as much detail as possible.